## How to Set up your Weebly Site

- 1. Log in to your Weebly site.
- 2. Go to the "Pages" tab at the top of the screen.

| weebly.com/weebly/main.php |      |       |          |          |          |             |        |         |           |          |           |        |           |      |
|----------------------------|------|-------|----------|----------|----------|-------------|--------|---------|-----------|----------|-----------|--------|-----------|------|
| RIE FM FREM                | ICHY | 👾 Di  | uolingo: | Dashboar | i 🗋 Forr | mative Acts | 🧀 Fina | l Exams | 🗀 Cultura | al Sites | 🗀 Dialogu | es 🗀 B | Exercises | 🧀 Gr |
|                            |      | BUILD |          | DESIGN   |          | PAGES       |        | STORE   |           | SETTINGS |           | ?      | ?         |      |
|                            |      |       |          |          |          |             |        |         |           |          |           |        |           |      |

3. On the left-hand side, you will see the pages that you have. Title your pages to look like the photo below. Make sure that your second page is a blog page, which can be created by clicking the + Add button and selecting "Blog" instead of Standard Page. All other pages are Standard Pages.

If you already have documents on your pages, simply rename the page "Unité 1 / 2" and move it below the "Mon Blog" page.

| Pages + Add                                                                                                    |
|----------------------------------------------------------------------------------------------------|
| A second de la constante de la constante de la |
| Acceuii                                                                                                    |
| Mon Blog                                                                                                    |
| Unité 1/2                                                                                                    |
| Unité 3/4                                                                                                    |
| Unité 5/6                                                                                                    |
|                                                                                                    |
| Tip: Drag pages up/down to reorder and<br>left/right to create subpages.                                                                                                    |

4. If you already have a level of French on your site, your pages should look like the photo below. To make your pages staggered, simply drag the page to the right of the page you want it to be staggered on. You only need one blog page.

Keep your table of contents from French 2 on the Français II page, and your table of contents for French 3 on the Français III page.

| Pages        | + Add |  |  |  |  |  |
|--------------|-------|--|--|--|--|--|
|              |       |  |  |  |  |  |
| Acceuil      | ÷     |  |  |  |  |  |
| Mon Blog     | Ģ     |  |  |  |  |  |
| Français II  |       |  |  |  |  |  |
| Unité 1/2    |       |  |  |  |  |  |
| Unité 3/4    |       |  |  |  |  |  |
| Unité 5/6    |       |  |  |  |  |  |
| Français III |       |  |  |  |  |  |
| Unité 1/2    |       |  |  |  |  |  |
| Unité 3/4    |       |  |  |  |  |  |
| Unité 5/6    |       |  |  |  |  |  |
|              |       |  |  |  |  |  |
|              |       |  |  |  |  |  |

Tip: Drag pages up/down to reorder and left/right to create subpages.